# Uitleg Hopin voor 11 en 12 mei Studenten

In dit bestand zullen de verschillende onderdelen van Hopin uitgelegd worden. Voor algemene vragen over Hopin zie, <u>https://hopin.zendesk.com/hc/en-gb</u>.

Voor problemen tijdens het event kunt u de noodnummers raadplegen:

- Jasper Smit, 06 37 40 98 18
- Kim Damen, 06 40 50 67 46

## Inhoud

| nloggen op Hopin       | . 2 |
|------------------------|-----|
| Hoofdpagina            | . 2 |
| Stage                  | 3   |
| Sessies                | 3   |
| Netwerken              | . 4 |
| Ξχρο                   | . 6 |
| Hulp tijdens het event | . 8 |
| Programma              | . 9 |
| Programma 11 mei       | 10  |
| Programma 12 mei       | 12  |

# Inloggen op Hopin

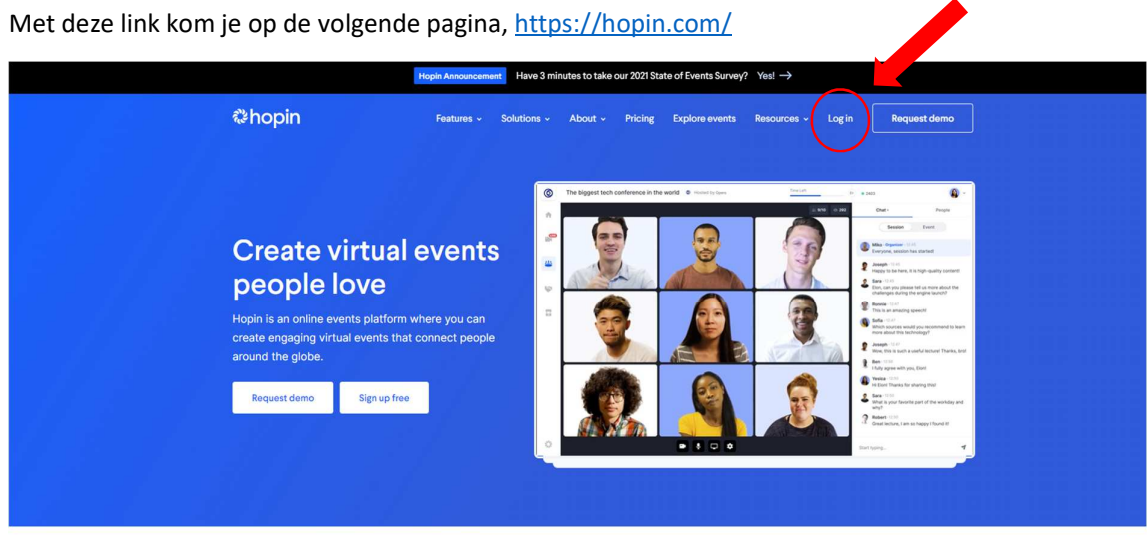

Klik op "Log in" en log in met uw aangemaakt account. Als het goed is bent je al ingeschreven in het event. Als dat niet zo is, dan kunt u dat doen via de volgende link:

<u>https://hopin.com/events/bedrijvendagen</u>. Koop een ticket als student en maak vervolgens een account aan! Als je extra dingen wilt volgen zoals de presentatieronde of workshop moet je ook een ticket gekocht hebben via, <u>https://civielebedrijvendagen.nl/nl</u>

## Hoofdpagina

Op deze pagina kom je direct terecht na het inloggen via Hopin. Ook kun je deze pagina bereiken via de "Receptie-button" in de linker kolom.

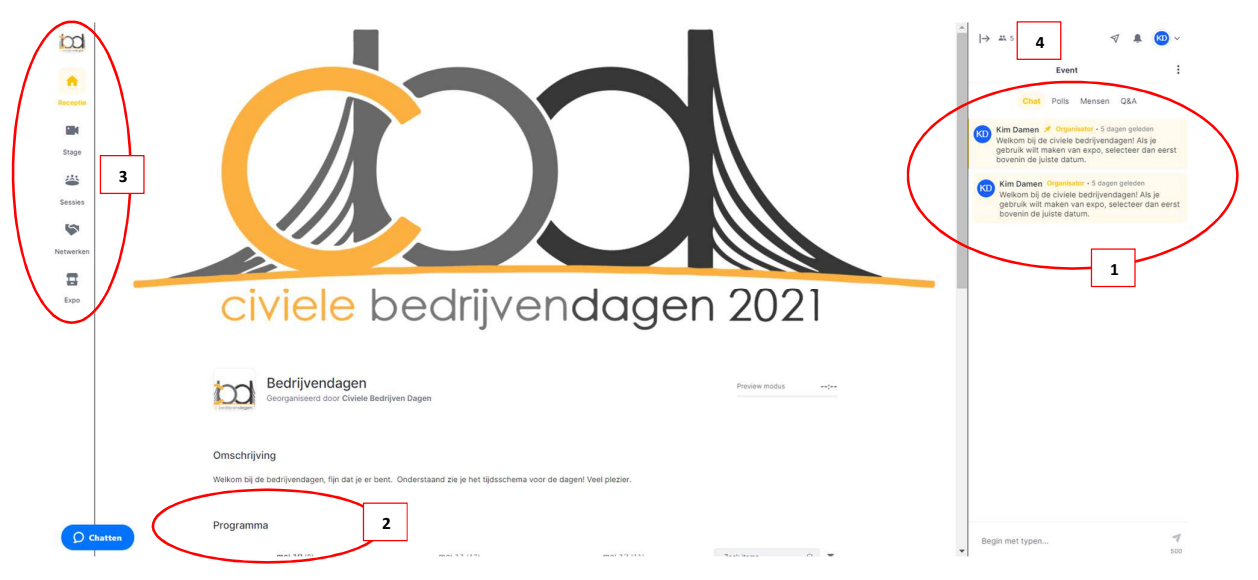

- 1. Hier zie je de algemene chat, eventuele polls en Q&A van het event, deze is op alle pagina zichtbaar
- 2. Hier zie je het programma (indien iets op dat moment live is kun je daarop klikken en word je direct doorgestuurd naar die locatie)
- 3. Via de linker kolom kunt u navigeren door het platform; het hoofdmenu.
- 4. Hier ziet u hoeveel mensen op dit moment aanwezig zijn

#### Stage

De stage is te bereiken door in het hoofdmenu te klikken op de "Stage-button".

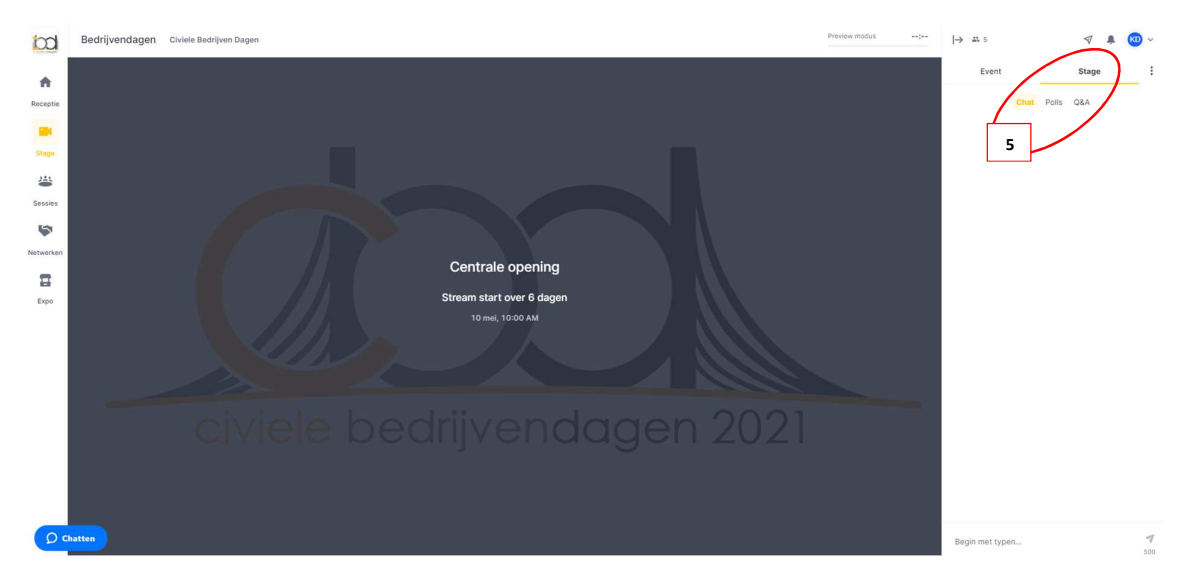

Op de "Stage" zullen de openingspraatjes, lezingen, interviews en afsluitingen plaatsvinden. Dit is een algemeen kanaal waarop alleen gekeken kan worden. Als student hoeft u hier verder niks te doen en kun je kijken wanneer je interesse hierin hebt.

Voor de stage is een specifieke chat aanwezig. Deze zie je dus alleen wanneer je in de stage aanwezig bent (5). Dus mocht je tijdens een lezing een vraag hebben, stel deze dan gerust in de chat.

#### Sessies

De Sessies zijn te bereiken door in het hoofdmenu te klikken op de "Sessie-button". Op deze pagina vinden de pitchrondes, individuele gesprekken en presentatierondes plaats. Je ziet alleen de sessie die wij voor je toegankelijk hebben gemaakt, klopt hier iets niet bezoek ons dan op tijd via de "Expobutton".

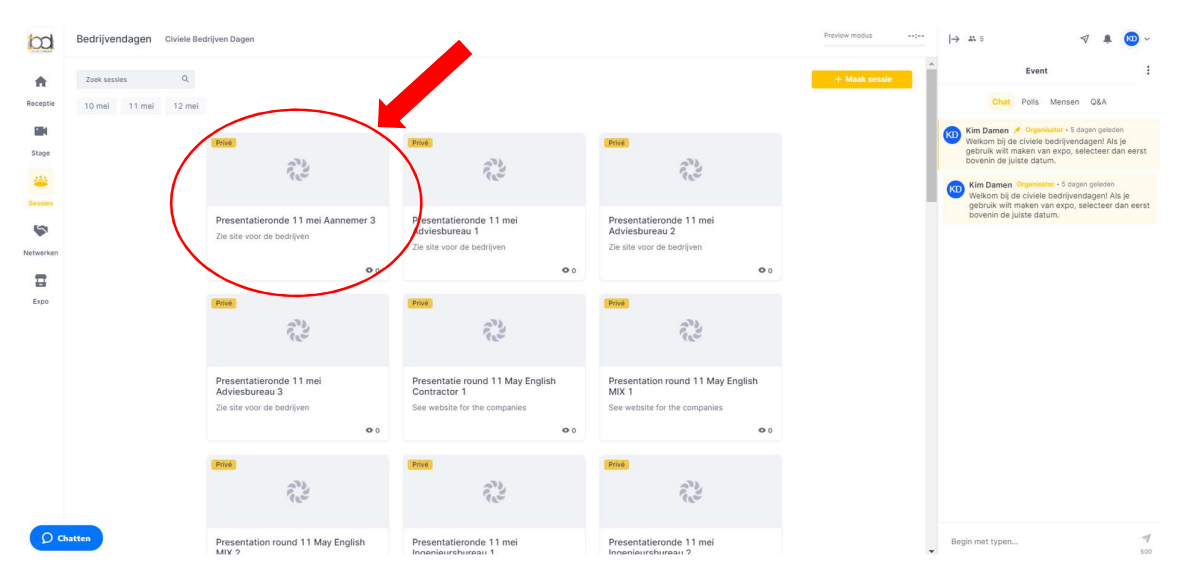

Voor de presentatieronde klikt je op de aangegeven tijd de juiste presentatieronde vervolgens komt je op het volgende scherm (dit is ook geldig voor de individuele gesprekken en pitchrondes):

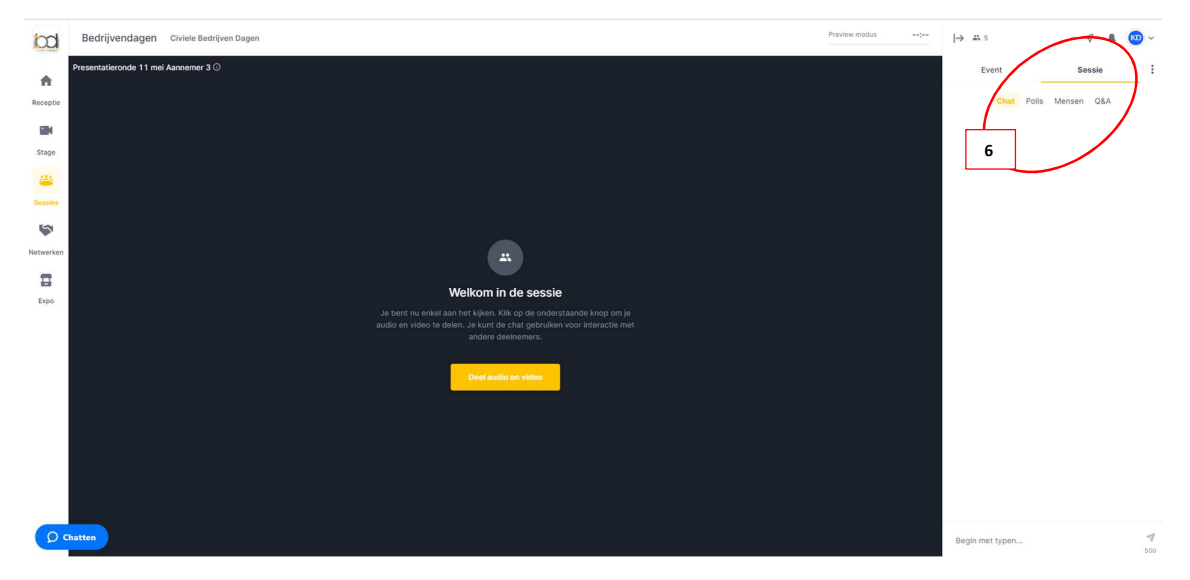

De presentatie wordt gestart door het bedrijf, zorg dat je op tijd bent. Voor de sessie is een specifieke chat aanwezig. Deze zie je dus alleen wanneer je in die specifieke sessie aanwezig bent (6). Voor vragen aan bedrijven of antwoorden op gestelde vragen, kun je hierin reageren.

Tijdens de presentatierondes is het ook van belang dat je de algemene event chat in de gaten houd, hierin zal gezegd worden wanneer door gewisseld dient te worden. Als student hoef je niks te doen en kun je gewoon de hele ronde lekker blijven luisteren, de bedrijven wisselen namelijk door.

Als student zal je door een bedrijf worden toegelaten in hun sessie, mits dit voor hun op een geschikt moment is. Het kan dus even duren voordat u daadwerkelijk wordt toegelaten.

#### Netwerken

Het netwerkcarroussel is te bereiken door in het hoofdmenu te klikken op de "Netwerken-button".

![](_page_3_Picture_6.jpeg)

Tijdens het netwerkcarroussel kun je als student contact leggen met de verschillende bedrijven. Klik op "join" en je wordt random gekoppeld en het gesprek van 3 minuten begint. Het kan een tijdje duren voordat een random connectie gemaakt is. Elke connectie is maar één keer te leggen, dus let goed op wel bedrijf interessant is! Als de connectie eenmaal gemaakt is komt u in het volgende scherm:

![](_page_4_Picture_1.jpeg)

Bij wederzijdse interesse kunt u de chat verlengen, echter is het dus wel een speeddate dus verleng niet te vaak en onnodig (8). Ook is er een optie om contactgegevens uitwisselen via de buttons bovenin (9), je dient dit allebei te doen (student als bedrijf). Na het evenement zul je dan de contactgegevens van elkaar ontvangen.

![](_page_4_Picture_3.jpeg)

Indien maar één van jullie op connect druk zal de ander bovenstaande melding krijgen. Je kunt dan als nog op connect klikken.

### Ехро

Het standbezoek is te bereiken door in het hoofdmenu te klikken op de "Expo-button".

![](_page_5_Picture_2.jpeg)

Je dient dan hier de juiste datum te selecteren en vervolgens op een bedrijf van jouw interesse te klikken. Als student kun je hier kennis maken met de mensen die in de booth's (de verschillende kraampjes) aanwezig zijn. Voor vragen en uitleg over het bedrijf kun je als student dus hier terecht.

Determined with the determined on the determined on the determi

Wanneer je op een stand naar keuze klikt krijg je het volgende te zien:

Druk op "Deel audio en video" indien je wilt communiceren met de bedrijven. Let wel op, de bedrijven moeten je hiervoor nog toegang geven.

![](_page_6_Picture_0.jpeg)

Eenmaal in de chat zit u bovenstaand scherm. Hierin kunnen maximaal 10 mensen hun camera ook aan zetten en kunt u zo communiceren met de bedrijven.

Uitleg over de buttons:

Onderaan u scherm kunt u:

- uw camera aan of uit zetten (10)
- uw microfoon aan of uit zetten (11)
- uw scherm delen voor eventuele presentatie (12)
- algemene instellingen van uw luidspreker en camera wijzigen (13)

#### Rechtsboven

- u kunt met 10 deelnemers tegelijk uw camera en microfoon aanzetten (14). Deelnemers dienen dit aan te vragen en u moet daarvoor toestemming geven, dit zal als pop-up onderin verschijnen.
- hier ziet u hoeveel mensen nu in deze stand aanwezig zijn. Indien dit er meer zijn dan het aantal met camera kunt u vragen of deze persoon ook zijn of haar camera aan wilt zetten.
  (15)
- de stand kunt u verlaten met deze knop (16)

#### Rechts

- hier ziet u de specifieke chat van deze stand (17)

# Hulp tijdens het event

Mocht je problemen hebben tijdens het event dan kunt je onze stand bezoeken via de "Expobutton". Klik dan op de BDC stand, hier staan wij altijd voor je klaar.

![](_page_7_Picture_2.jpeg)

# Programma

Hieronder is het programma voor 11 en 12 mei nogmaals weergegeven. Deze is ook te vinden in Hopin. Dit kan worden gevonden bij stap 2 onder het kopje "Hoofdpagina". Dus via de "receptie-button"

| ogramma 12 m                       | ei                                                                                                    |                                         |                                  |             |
|------------------------------------|----------------------------------------------------------------------------------------------------|-----------------------------------------|----------------------------------|-------------|
| rogramma                           |                                                                                                    |                                         |                                  |             |
| mei 10 (8)                         | mei 11 (12)                                                                                                    | mei 12 (12)                             | Zoek items                       | Q           |
| 10:00 AM - 04:00 PM                | Supair, CV-Checks<br>Laat in 15 minuten je CV-checken door Supair. Hier                                                                                                    | voor dien je je al aangemeld te hebben  | i via de website, dit is individ | ueel.       |
| 10:00 AM - 11:00 AM                | Sentijn, CV-training<br>Tijdens deze CV-training legt Sentijn je uit hoe je he<br>apart in te schrijven.                                                                                  | t beste je CV maakt. Deze lezing is toe | egankelijk voor iedereen, je h   | oeft je nie |
| 10:00 AM - 04:00 PM                | Carrière scan, Enginear<br>Schrijf je via de site in voor de individuele carrière-scan geven door Enginear. Keuze uit arbeidsmarkt (alleen NL), masterkeuze of<br>Mijn CV.                |                                         |                                  |             |
| 10:00 AM - 04:00 PM 🖻              | Qompas, LinkedIn Check                                                                                                    |                                         |                                  |             |
| 11:00 AM - 12:15 PM 한<br>쓸 Sessies | Antea Group LinkedIn-Training<br>Tijdens deze lezing verteld Antea hoe je het beste je LinkedIn profiel up-to-date houdt, deze lezing is in een groep van 15 man.                         |                                         |                                  |             |
| 11:30 AM - 01:30 PM 🗈              | Sentijn, CV-Check<br>Laat in 10 minuten je CV-checken door Sentijn. Hiervoor dien je je al aangemeld te hebben via de website, dit is individueel.                                        |                                         |                                  |             |
| 12:45 PM - 01:15 PM                | Enginear, preparation for your career<br>Wondering how to approach the dutch job market as an international student, come to this lecture. It is not necessary to register<br>in advance. |                                         |                                  |             |
| 02:15 PM - 03:30 PM 🖆              | Antea Group LinkedIn-Training<br>Tijdens deze lezing verteid Antea hoe je het beste je Linkedin profiel up-to-date houdt, deze lezing is in een groep van 15 man.                         |                                         |                                  |             |

# Programma 11 mei

| 09:45 AM - 10:15 AM 🖻              | Centrale opening<br>Tijdens deze opening wordt de bedrijvendag afgetrapt en wordt kort toelichting gegeven hoe je het platform<br>het beste kunt gebruiken           |  |
|------------------------------------|----------------------------------------------------------------------------------------------------|--|
| 10:15 AM - 11:15 AM 🗇              | <b>Pitch Ronde</b><br>Tijdens de pitch ronde zullen alle bedrijven die die dag aanwezig zijn een korte toelichting geven op wat hun<br>bedrijf inhoud.               |  |
| 11:15 AM - 11:30 AM 🖻<br>🖀 Expo    | <b>Standbezoek</b><br>Ga langs de bedrijven van jouw keuze en maak maak kort kennis met hen.                                                                         |  |
| 11:30 AM - 12:45 PM 🗄              | Presentatieronde 1<br>Deze presentatierondes (voorheen ook wel bedrijventour) zijn gelinkt aan je tickettype, je hebt dus alleen<br>toegang tot een bepaalde sessie. |  |
| 12:45 PM - 01:30 PM 🖆<br>■ Stage   | Lunchlezing<br>Momenteel zijn wij nog bezig met het regelen van deze lezing, informatie volgt.                                                                       |  |
| 01:30 PM - 02:00 PM 🖆              | <b>Netwerkcarrousel</b><br>Ga speeddaten met de bedrijven en leer zo snel en random iedereen kennen!                                                                 |  |
| 02:00 PM - 02:15 PM 🖆<br>🖀 Expo    | <b>Standbezoek</b><br>Ga langs de bedrijven van jouw keuze en maak maak kort kennis met hen.                                                                         |  |
| 02:15 PM - 03:30 PM 🖆<br>🛎 Sessies | Presentatieronde 2<br>Deze presentatierondes (voorheen ook wel bedrijventour) zijn gelinkt aan je tickettype, je hebt dus alleen<br>toegang tot een bepaalde sessie. |  |

| 03:30 PM - 04:00 PM             | Netwerkcarrousel<br>Ga speeddaten met de bedrijven en leer zo snel en random iedereen kennen!                                                          |                                                                                                    |  |
|---------------------------------|----------------------------------------------------------------------------------------------------|----------------------------------------------------------------------------------------------------|--|
| 03:30 PM - 04:15 PM 🖆           | Lezing<br>Tijdens deze lezing praten we met oud studenten, neem dus ze<br>de chat.<br>Paulina Kindermann<br>HKV lijn in water als afstudeerstage<br>in | ker een kijkje. Ook kun je je vragen stellen in<br><b>Jorik Grolle</b><br>Royal HaskoningDHV als Consultant<br>Sustainable Mobility<br><b>in</b> |  |
| 04:00 PM - 04:15 PM 🖻<br>급 Expo | <b>Standbezoek</b><br>Ga langs de bedrijven van jouw keuze en maak maak kort kennis met hen.                                                           |                                                                                                    |  |
| 04:15 PM - 04:30 PM             | Afsluiting<br>De BDC zal een kort praatje houden over hoe de dag in verlope<br>een ieders deelname                                                     | n en zo deze afsluiten. Alvast bedankt voor                                                                                                    |  |

# Programma 12 mei

| 09:45 AM - 10:15 AM 🖻<br>N Stage       | Centrale opening<br>Tijdens deze opening wordt de bedrijvendag afgetrapt en wordt kort toelichting geven hoe je het platform het<br>beste kunt gebruiken             |
|----------------------------------------|----------------------------------------------------------------------------------------------------|
| 10:15 AM - 11:15 AM 🖻<br>🛎 Sessies     | Pitch Ronde<br>Tijdens de pitch ronde zullen alle bedrijven die die dag aanwezig zijn een korte toelichting geven op wat hun<br>bedrijf inhoud.                      |
| <b>11:15 AM - 11:30 AM I</b><br>쿱 Expo | <b>Standbezoek</b><br>Ga langs de bedrijven van jouw keuze en maak maak kort kennis met hen.                                                                         |
| 11:30 AM - 12:45 PM 🖻                  | Presentatieronde 1<br>Deze presentatierondes (voorheen ook wel bedrijventour) zijn gelinkt aan je tickettype, je hebt dus alleen<br>toegang tot een bepaalde sessie. |
| <b>12:45 РМ - 01:30 РМ 🗉</b><br>🖀 Ехро | Lunchlezing<br>Tijdens deze lezing praten we met Otto Schepers van Witteveen en Bos                                                                                  |
| 01:30 PM - 02:00 PM 🗉 🖗 Netwerken      | Netwerkcarrousel<br>Ga speeddaten met de bedrijven en leer zo snel en random iedereen kennen!                                                                        |
| 02:00 РМ - 02:15 РМ 🖆<br>🖀 Ехро        | <b>Standbezoek</b><br>Ga langs de bedrijven van jouw keuze en maak maak kort kennis met hen.                                                                         |
| 02:15 PM - 03:30 PM 🖄                  | Presentatieronde 2<br>Deze presentatierondes (voorheen ook wel bedrijventour) zijn gelinkt aan je tickettype, je hebt dus alleen<br>toegang tot een bepaalde sessie. |

| 03:30 PM - 04:00 PM 🖆            | Netwerkcarrousel<br>Ga speeddaten met de bedrijven en leer zo snel en random iedereen kennen!                                                         |                                                                                                    |  |
|----------------------------------|----------------------------------------------------------------------------------------------------|----------------------------------------------------------------------------------------------------|--|
| 03:30 PM - 04:15 PM              | Lezing     Tijdens deze lezing praten we met oud studenten, neem dus zek de chat.     Image: Anneroos Brussee     Horvat & Partners als consultant in | ter een kijkje. Ook kun je je vragen stellen in<br>Mitchel Grund<br>PACER als adviseur systems engineering<br>in |  |
| 04:00 PM - 04:15 PM 🖆<br>🗄 Expo  | Standbezoek<br>Ga langs de bedrijven van jouw keuze en maak maak kort kennis                                                                          | met hen.                                                                                                    |  |
| 04:15 PM - 04:30 PM 🗉<br>■ Stage | Afsluiting<br>De BDC zal een kort praatje houden over hoe de dag in verlopen<br>een ieders deelname                                                   | en zo deze afsluiten. Alvast bedankt voor                                                                        |  |